Teams 会議の録画データ保存先の変更について

2021 年 7 月 29 日 学術情報メディアセンター

本学が運用している Microsoft Teams では、2021 年 8 月 16 日より (段階的に展開)、 本学の設定に関係なく Teams 会議の録画データを OneDrive for Business (以降、 OneDrive) または SharePoint に保存する設定に強制的に変更する旨の通告を Microsoft 社より受けました。

この変更による Teams 会議の録画機能の利用上の注意点について纏めましたので、ご参照 ください。

大まかには次のことに注意が必要です。詳細は【参考情報】を参照してください。

- 従来の Microsoft Stream (以降、Stream)への保存とは違い、OneDrive または SharePoint の共有設定によっては、組織内の全ユーザー (学生含む) が視聴できる状 態になる
- また、設定によっては、学外のユーザーでも視聴可能な状態になる
- 会議録画データが誰でもダウンロード可能になる

※組織内の全ユーザーとは、本学の Microsoft 365 にサインアップ済みの全ユーザーです。 (教職員、学生含む)

### 【参考情報】

※2021年6月時点での Microsoft 社による情報や検証における纏めです。

### 1. Teams 会議をおこなった場合の録画データの保存先

Teams の会議の開始方法によって、録画データの保存先が異なります。

### 1-1. チームにて録画をおこなった場合

チームの Teams 会議とは、会議設定時に、チームのチャネルを指定した Teams の会議の ことです。 (チームから会議スケジュールを設定した場合には、そのチームが自動的にセッ トされます)

|                     | Micros                                  | oft Teams                              | Q、検索          |              |                       |      |  |
|---------------------|-----------------------------------------|----------------------------------------|---------------|--------------|-----------------------|------|--|
| <b>.</b><br>7777271 | 新しい会議 詳細 スケジュール アシスタント                  |                                        |               |              |                       |      |  |
| <b>₽</b><br>₹₩715   | ーーーーーーーーーーーーーーーーーーーーーーーーーーーーーーーーーーーー    |                                        |               |              |                       |      |  |
| ;;;;<br><i>∓−Ŀ</i>  | Ø                                       | 筑波大学 第2回 XXX会議                         |               |              |                       |      |  |
|                     | ്ര                                      | I ×                                    |               |              |                       | + 任意 |  |
|                     | Ŀ                                       | 2021/6/22 9:00 ~                       | → 2021/6/22   | 10:00 ~ 1 4  | 時間 ● 終日               |      |  |
|                     | 候禰: 10:30-11:30 11:00-12:00 11:30-12:30 |                                        |               |              |                       |      |  |
| 憲法                  | ¢                                       | 繰り返しなし ~                               |               |              | ← ∗・チームのチャネルを指定した会議設定 |      |  |
|                     | Ē                                       |                                        | ご > 一般        |              |                       |      |  |
|                     | 0                                       | 場所を追加                                  |               |              |                       |      |  |
|                     |                                         | B I 및 S   ∀ A A II<br>この新しい会議の詳細を入力します | gāv Aģ∣œie i≡ | 1ु≡   99 ⇔ = | = 曲   り で             |      |  |

<u>チームにておこなった Teams 会議の録画データの保存先は、自動的に SharePoint になり</u>ます。

※尚、Teams 会議後の Teams の画面では、以下の画像のように『OneDrive で開く』という表記になっていますが、チームでおこなった録画データは、SharePoint に保存されています。

| <u>Ö</u> a | 「を開始しました   |      |             |                 |   |  |
|------------|------------|------|-------------|-----------------|---|--|
|            | - すべて折りたたむ |      |             |                 |   |  |
|            |            | 会議記録 |             |                 |   |  |
|            |            |      | 8           | OneDrive で開く    |   |  |
|            |            |      | ⊝           | リンクを取得          |   |  |
|            | D 会議終了:1   |      | i           | 詳細はこちら          |   |  |
|            | ↩ 返信       |      | $\triangle$ | 問題を報告           |   |  |
|            |            |      | 6           | 会社のレコーディング ポリシー | J |  |

また、チームのプライバシー設定によって、SharePoint へ保存後の、録画データの共有範 囲が異なります。

## (パブリックチーム)

組織内の全ユーザー (学生含む) が SharePoint 上の該当のグループサイトにアクセスし、 録画データを視聴できる状態となります。 ※組織内の全ユーザーとは、本学の Microsoft 365 にサインアップ済みの全ユーザーです。 (教職員、学 生含む) ※パブリックチームやプライベートチーム、SharePoint の概要については、 https://www.cc.tsukuba.ac.jp/wp/wp-content/uploads/MSFiles20210610.pdf などをご参照ください。

# (プライベートチーム)

チームのメンバーのみ視聴可能な状態になります。SharePoint におけるフォルダやファイルの共有設定についての詳細は、以下の Microsoft 社の Web ページなどをご参照ください。 https://support.microsoft.com/ja-

jp/office/sharepoint-%E3%81%AE%E3%83%95%E3%82%A1%E3%82%A4%E3 %83%AB%E3%81%BE%E3%81%9F%E3%81%AF%E3%83%95%E3%82%A9%E 3%83%AB%E3%83%80%E3%83%BC%E3%82%92%E5%85%B1%E6%9C%89 %E3%81%99%E3%82%8B-1fe37332-0f9a-4719-970e-d2578da4941c

※尚、このページに記載されている『すべてのユーザー』の選択肢は、本学の Microsoft 365 の SharePoint では、選択できないように管理側で制御しております。

## 1-2. チーム(チャネル)を指定せず録画をおこなった場合

OneDrive に保存されます。

チーム (チャネル)を指定していない Teams 会議とは、

- カレンダーから新しい会議スケジュール設定にて、チームのチャネルを指定しない Teams 会議
- 1対1のチャット機能にて、複数人(3人以上)でビデオ通話や音声通話した Teams 会 議

を指します。

(チームを開いた状態で、今すぐ会議をおこなった場合は、本資料の『**1-1**』の方になります。)

尚、録画を開始したユーザーアカウントの OneDrive に保存され、Teams 会議に参加した メンバーに自動的に共有設定がされます。

また、OneDrive に保存された動画データの共有設定にて『リンクを知っているすべてのユ ーザー』に設定をすると、録画データは、外部の Microsoft 365 ユーザーでも視聴できる 設定になります。(録画データの URL を外部のユーザーが知った場合)

OneDrive におけるフォルダやファイルの共有設定についての詳細は、以下の Microsoft 社の Web ページなどをご参照ください。

https://support.microsoft.com/ja-

jp/office/onedrive-%E3%81%AE%E3%83%95%E3%82%A1%E3%82%A4%E3%8 3%AB%E3%81%A8%E3%83%95%E3%82%A9%E3%83%AB%E3%83%80%E3 %83%BC%E3%81%AE%E5%85%B1%E6%9C%89-9fcc2f7d-de0c-4cec-93b0a82024800c07

#### 1-3. 補足事項

SharePoint または OneDrive に保存された録画データにアクセス時に、 以下のような ID 確認が表示される場合があります。その際は、ご自身の本学の Microsoft 365 アカウントを入力することで、録画データが視聴できます。

| Microsoft                                                                                                    |
|----------------------------------------------------------------------------------------------------|
| ID を確認します                                                                                                    |
| セキュリティで保護されたリンクを受信しまし<br>た:                                                                                     |
| ▶<br>i.mp4                                                                                                    |
| このセキュリティで保護されたリンクを開くに<br>は、このアイテムの共有先のメールを入力する<br>必要があります。                                                      |
| メールを入力してください ①                                                                                                  |
| 次へ                                                                                                    |
| 次へをクリックすると、ブライバシーに載する再開に<br>従い、取扱大学 があなたのメールアドレスを使用する<br>ことを許可したことになります。 取扱大学 ではレビュ<br>ーするための条件へのリンクが提供されていません。 |
| © 2017 Microsoft Privacy & Cookies                                                                              |

2. 録画データのダウンロードについて

会議をおこなったチームの SharePoint に保存された録画データのダウンロードは、従来の Stream では、チームの所有者のみダウンロード可能でしたが、所有者でなくてもメンバー であれば、誰でも録画データのダウンロードができます。

尚、パブリックチームの場合は、本資料 **1-1** のように、組織内のメンバーであれば、誰で もダウンロードできます。

※組織内の全ユーザーとは、本学の Microsoft 365 にサインアップ済みの全ユーザーです。 (教職員、学 生含む)

また、OneDrive に保存された録画データについても、会議に参加したメンバーは、データのダウンロードが可能な状態になります。

|                  | チームの所有者         | チームのメンバー         |
|------------------|-----------------|------------------|
| 従来の Stream に     | 0               | ×                |
| 保存された録画データ       |                 |                  |
| 新たに SharePoint に | 0               | 0                |
| 保存された録画データ       |                 | ※パブリックチームの場合は、   |
|                  |                 | メンバーでなくても組織内の全ユー |
|                  |                 | ザーがダウンロード可       |
| 新たに OneDrive に   | 0               | 0                |
| 保存された録画データ       | ※OneDrive の場合は、 | ※OneDrive の場合は、  |
|                  | 録画を開始したユーザー     | 録画を開始され、         |
|                  |                 | データを共有されたユーザー    |

○ = ダウンロードが可能 × = ダウンロード不可

SharePoint における録画データのダウンロードを従来の Stream のように所有者のみダウンロードできる機能につきましては、今後、機能改修が予定されていると Microsoft 社より連絡を受けていますが、リリース時期は未定となっております。

## 3. 録画データを従来の Stream で視聴できるようにしたい

SharePoint または OneDrive に保存された録画データを従来のかたちのように Stream にて視聴できるようにする主な手順は、以下のようになります。

- (1) SharePoint または OneDrive より録画データをダウンロードする
- (2) ダウンロードが完了した後、SharePoint または OneDrive からは削除しておくとよい でしょう
- (3) Stream にアクセスします
- (4) 新規ビデオアップロードにて、ダウンロードした録画データをアップロードし、アクセス許可などを設定します。
  ※該当のチーム (グループ)のみ視聴できるようにしたい場合は、
  "社内の全員にこのビデオの閲覧を許可する"をチェック無にし、共有する相手の設定にて、該当のチーム (グループ)を選択するとよいでしょう。
- (5) アップロードが完了したら従来通り Stream で視聴可能となります 後は、Streamの共有 URL をメールや Teams にて共有したいメンバーに共有すると良 いでしょう。

尚、従来の Stream に保存された録画データについては、現時点においては、これまで通り Stream 上に保存されたままであり、視聴ができます。

但し、近い将来、現在の Stream から新しい Stream に移行を予定していると Microsoft 社

は告知しています。 (時期は未定) これにより、Stream 上の全てのコンテンツが、 SharePoint 上に移行されるかもしれません。 https://docs.microsoft.com/ja-jp/stream/streamnew/new-stream

以上